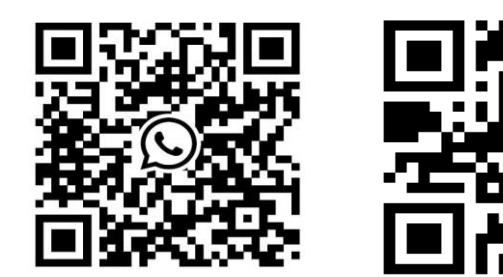

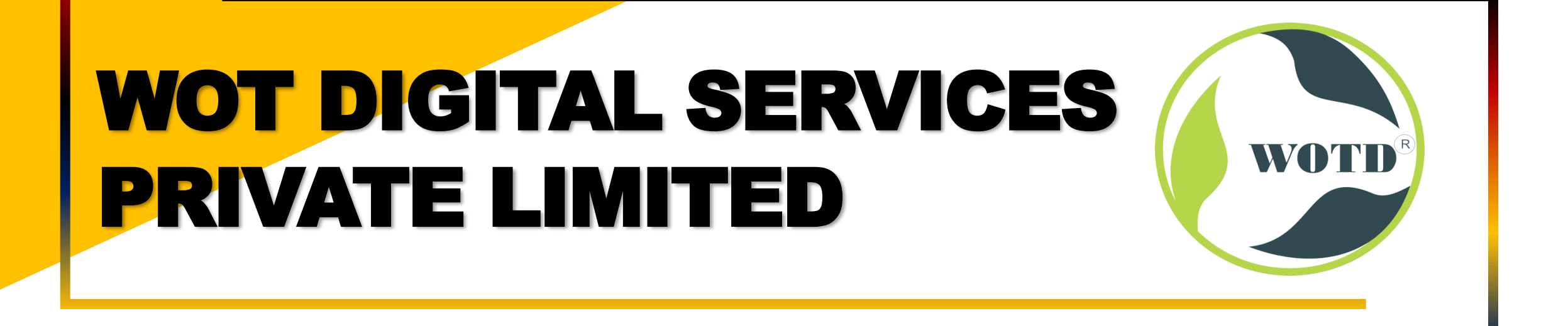

#### sales@wotdgroup.com

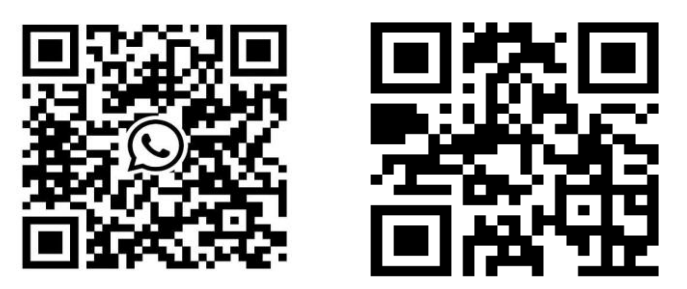

# LOGIN BY ACTIVATION PASSWORD

You should login the system before other device Operations. If you do not configure an administrator, you should follow the Instructions below to login.

#### Steps

1. Long tap on the initial page for 3 second and slide to the left/right by following the gesture to enter password entering page.

- 2. Enter the password.
- If you have added an administrator for the device, tap 6 and enter the password.
- If you haven't added an administrator for the device, enter the password.
- 3. Tap OK to enter the home page.

#### \*\*Note\*\*

The device will be locked for 30 minutes after 5 failed password attempts.

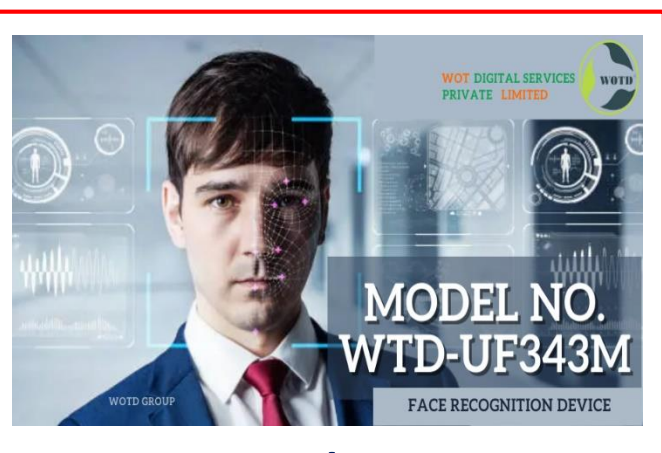

**Initial Page/Home Page** 

## sales@wotdgroup.com

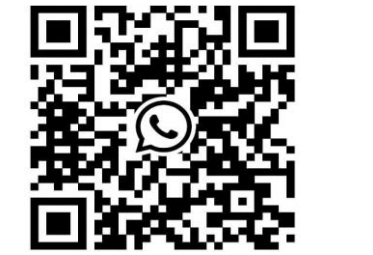

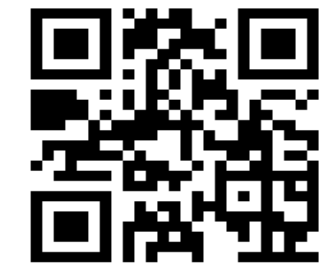

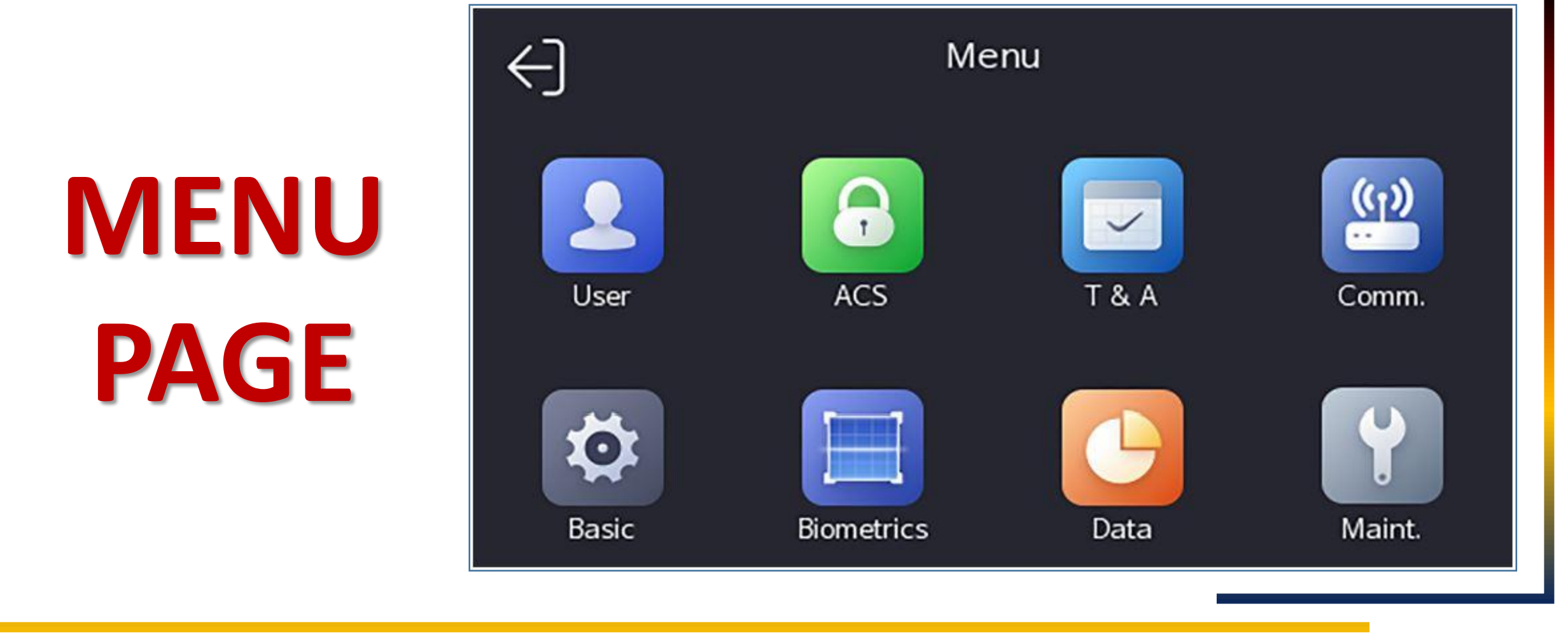

#### sales@wotdgroup.com

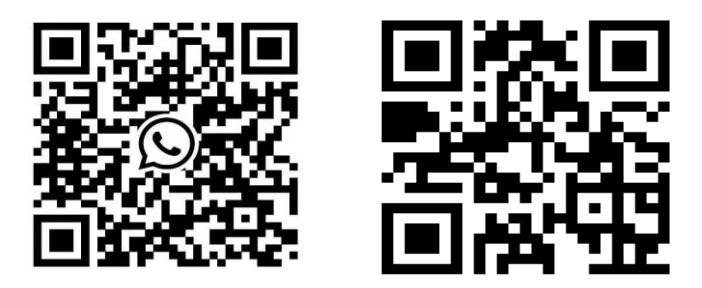

# **COMMUNICATION SETTING (COMM.)**

You can set the wired network, the Wi-Fi parameter, the RS-485 parameters, the Wiegand parameters, ISUP Settings on the Communication setting page.

#### **1.Set Wired Network Parameters:**

You can set the device wired network parameters, including the **IP address**, the **subnet mask**, **the gateway**, **and DNS** parameters.

#### Steps

- 1. Tap **Comm.** (Communication Settings) on the Home page to enter the Communication Settings page.
- 2. On the Communication Settings page, tap Wired Network.

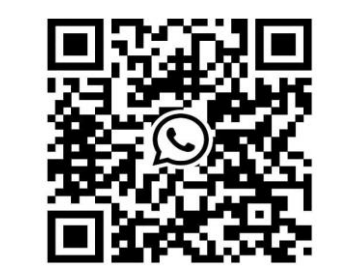

|   |     | Ĺ |  |
|---|-----|---|--|
|   | 44  |   |  |
| 倍 |     |   |  |
|   | r A |   |  |

| < Wired Netw         | ork |
|----------------------|-----|
| DHCP                 |     |
| IP Address           | >   |
| Subnet Mask          | >   |
| Gateway              | >   |
| Preferred DNS Server | >   |
| Alternate DNS Server | >   |

# WIRED NETWORK SETTINGS

## sales@wotdgroup.com

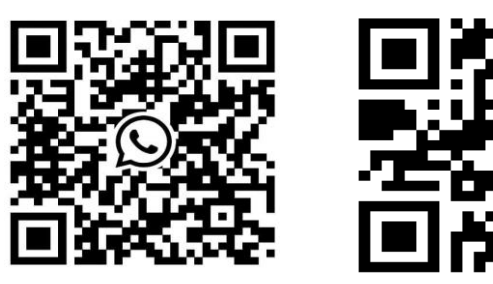

#### 3. Set IP Address, Subnet Mask, and Gateway.

- Enable DHCP, and the system will assign IP address, subnet mask, and gateway automatically
- Disable DHCP, and you should set the IP address, subnet mask, and gateway manually.

**\*\*Note\*\*** The device's IP address and the computer IP address should be in the same IP segment.

#### 4. Set the DNS parameters.

You can enable Auto Obtain DNS, set the preferred DNS server and the alternate DNS server.

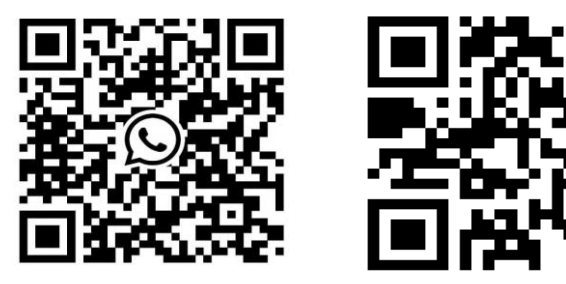

support@wotdgroup.com

#### SET Wi-Fi PARAMETERS

You can enable the Wi-Fi function and set the Wi-Fi related parameters.

**\*\*Note**\*\* The function should be supported by the device.

- 1. Tap **Comm.** (Communication Settings) on the Home page to enter the Communication Settings page.
- 2. On the Communication Settings page, tap.
- 3. Enable the Wi-Fi Function.
- 4. Configure the Wi-Fi parameters.
- Select a Wi-Fi from the list, and enter the Wi-Fi's password. Tap **OK**.
- If the target Wi-Fi is not in the list, tap Add Wi-Fi. Enter the Wi-Fi's name and password. And tap OK.

**\*\*Note\*\*** Only digits, letters and special characters are allowed in the password.

## sales@wotdgroup.com

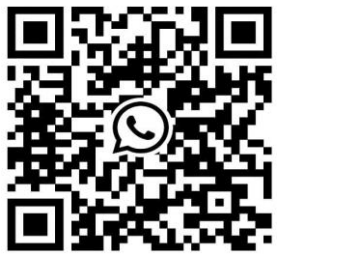

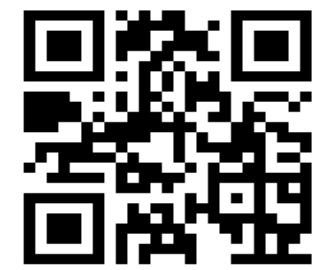

#### **SET Wi-Fi PARAMETERS**

5. Set the Wi-Fi's parameters.

- By default, **DHCP** is enable. The system will allocate the IP address, the subnet mask, and the gateway automatically.

- If disable **DHCP**, you should enter the IP address, the subnet mask, and the gateway manually.

6. Tap **OK** to save the settings and go back to the **Wi-Fi** tab.

7. Tap to save 🖌 the network parameters.

| <              | Wi-Fi | $\mathcal{O}$ |
|----------------|-------|---------------|
| Enable Wi-Fi   |       |               |
| Select Network |       |               |
|                |       | فأ)           |
| -              |       | ((iç          |
|                |       | (j)           |
| Add Wi-Fi      |       |               |

# **Wi-Fi SETTINGS PAGE**

## sales@wotdgroup.com

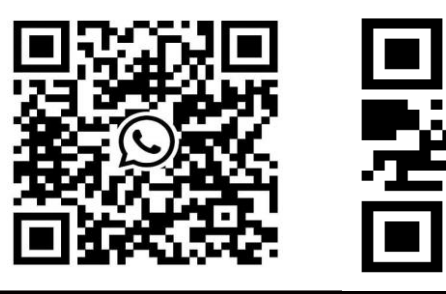

#### **SET ISUP PARAMETERS**

Set ISUP parameters and the device can upload data via ISUP protocol.

#### **Before You Start**

Make sure your device has connect to a network.

#### Steps

- 1. Tap Comm.  $\rightarrow$  ISUP .
- 2. Enable the ISUP function and set the ISUP server parameters. **ISUP Version**

Set the ISUP version according to your actual needs.

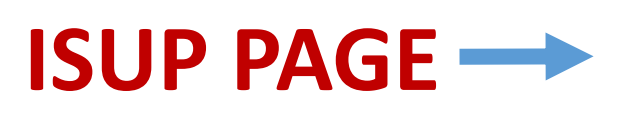

| <                | ISUP |                 |
|------------------|------|-----------------|
| Protocol Version |      | 5.0 <b>&gt;</b> |
| Central Group    |      |                 |
| Main Channel     |      | N1 >            |
| ISUP             |      |                 |
| Address Type     |      | IP >            |
| IP               |      | >               |
| Port             |      | >               |
| Device ID        |      | >               |
| ISUP Key         |      | >               |

## sales@wotdgroup.com

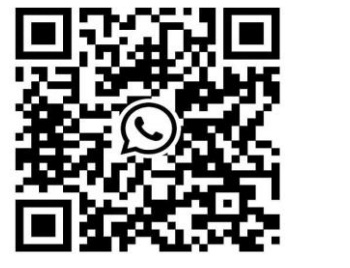

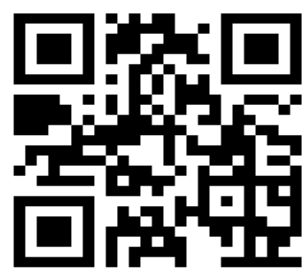

#### **SET ISUP PARAMETERS**

#### ISUP

Enable ISUP function and the data will be uploaded via EHome protocol.

#### Address Type

Select an address type according to your actual needs. - IP

#### **IP Address**

Set the ISUP server's IP address.

#### Port No.

Set the ISUP server's port No. 7660.

#### **Device ID**

Set device serial no.

#### Password/ISUP Key

• ISUP key range: 8 to 32 characters.

| I | <                | ISUP |       |
|---|------------------|------|-------|
| S | Protocol Version |      | 5.0 > |
|   | Central Group    |      |       |
| U | Main Channel     |      | N1 >  |
| Ρ | ISUP             |      |       |
| Ρ | Address Type     |      | IP >  |
| Δ | IP               |      | >     |
|   | Port             |      | >     |
| G | Device ID        |      | >     |
| Ε | ISUP Key         |      | >     |

## sales@wotdgroup.com

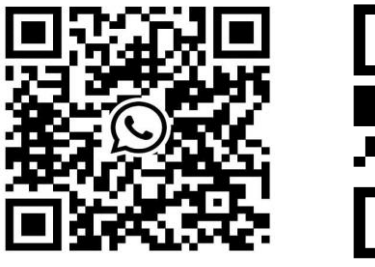

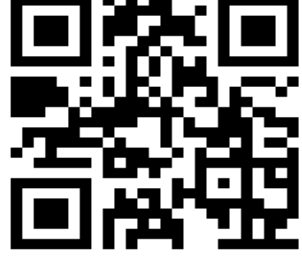

#### **USER MANAGEMENT**

On the user management interface, you can add, edit, delete and search the user.

#### Add a User

The administrator can log in the device backend and configure the device parameters.

#### Steps

1. Long tap on the Initial page and log in the backend.

- 2. Tap User  $\rightarrow$  + to enter the Add User page.
- 3. Edit the employee ID.

#### \*\*Note\*\*

- The employee ID should be less than 32 characters. And it can be a combination of lower letters, upper letters and numbers.
- The employee ID should not be duplicated.

| <              | Add User | $\checkmark$     |
|----------------|----------|------------------|
| Employee ID    |          | 2 >              |
| Name           |          | Not Configured > |
| Face           |          | Not Configured > |
| Card           |          | 0/5 >            |
| Fingerprint    |          | 0/10 >           |
| PIN            |          | Not Configured   |
| Auth. Settings |          | Device Mode 〉    |
| User Role      |          | Normal User >    |

# (+)ADD USER PAGE

## support@wotdgroup.com

## sales@wotdgroup.com

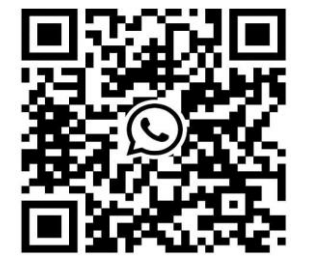

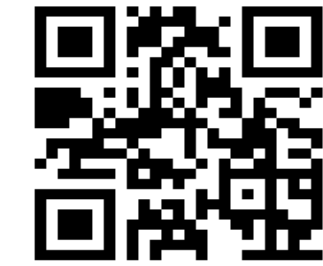

#### **USER MANAGEMENT**

4. Tap the Name field and input the user name on the soft keyboard.

5. **Optional:** Add a face picture, Fingerprints, cards, or Pin for the administrator.

#### 5.1 Add a Face Picture

Tap the Face Picture field to enter the face picture adding page.

#### 5.2 Look at the camera

• Make sure your face picture is in the face picture outline when adding the face picture.

- Make sure the captured face picture is in good quality and is accurate.
- For details about the instructions of adding face pictures, see **Tips When Collecting/Comparing Face Picture**.

5.3. Tap **Save** to save the face picture.

5.4 **Optional**: Tap **Try Again** and adjust your face position to add the face picture again.

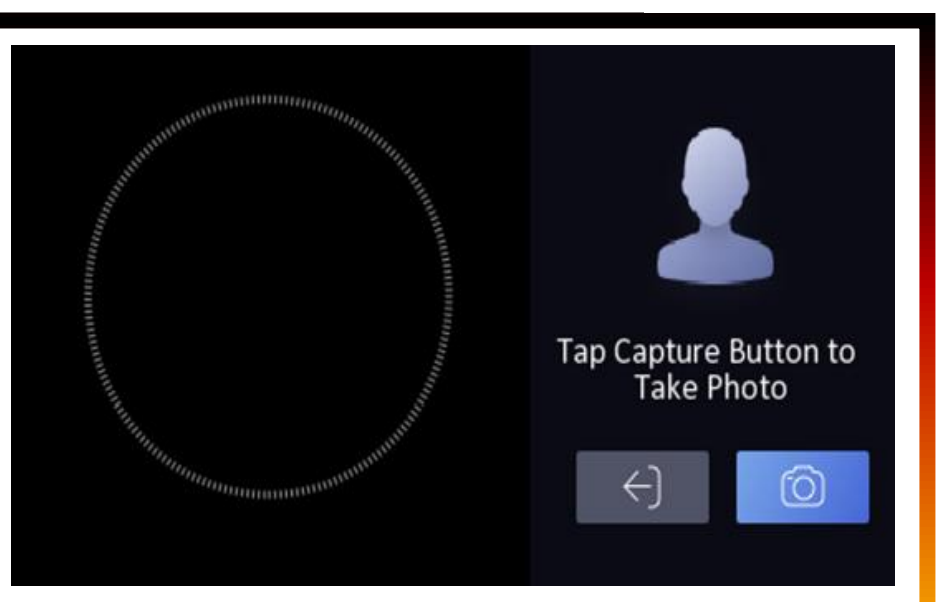

# **ADD USER FACE**

## sales@wotdgroup.com

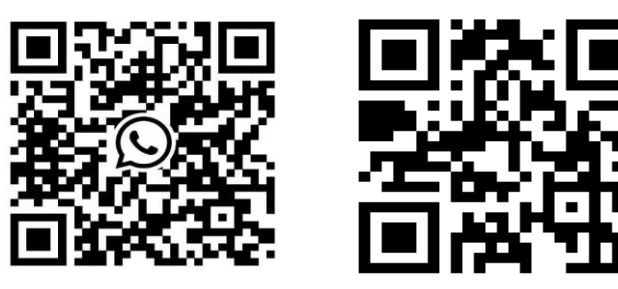

#### **USER MANAGEMENT**

6. **Optional:** Set the Role Administrator/Normal authentication type.

For details about settings the authentication type, see Set Authentication Mode .

Administrator: The user is the administrator. Except for the normal attendance function, the user can also enter the Home page to operate after authenticating the permission.

- Normal User: The User is the normal user. The user can only authenticate or take attendance on the initial page
- 7. Add Card : Add a card for the user and the user can authenticate via the added card.

Configure the card No.

- Enter the card No. manually.
- Present the card over the card presenting area to get the card No
- 8. Configure the card type.

#### SEARCH AND EDIT USER

After adding the user, you can search the user and edit it

Search User: On the User Management page, Tap the search area to enter the Search User page. Tap Card on the left of the page and select a search type from the drop-down list. Enter the employee ID, card No., or the user name for search. Tap **Q** to search.

## sales@wotdgroup.com

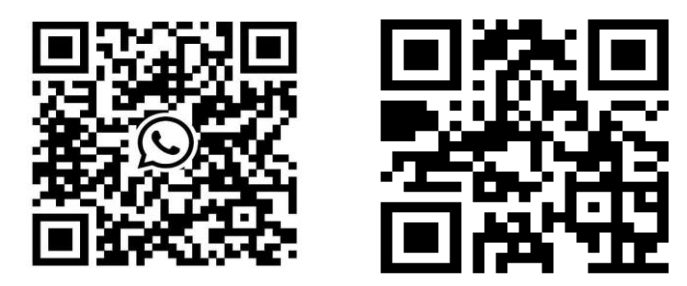

#### **SEARCH AND EDIT USER**

Edit User On the User Management page, select a user from the user list to enter the Edit User page. Follow the steps in User Management to edit the user parameters. Tap  $\checkmark$  to save the settings \*\*Note\*\*

The employee ID cannot be edited.

## sales@wotdgroup.com

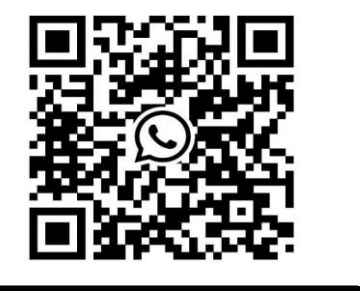

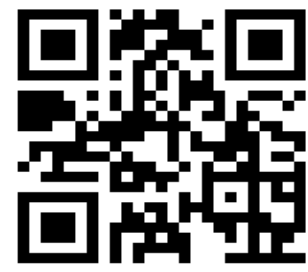

#### SET BIOMETRIC PARAMETERS

You can set the Shortcut Key : Theme : Voice Settings : Volume Setting Time Settings : Time Sleeping (S) : 0-100 sec Wait To Logout (S) : 0-100 sec Language : English/Arabic/Chinese/ etc. Community No. : Building No. : Unit No. :

Long tap on the initial page for 3 s and slide to the left/right by following the gesture and login the device Menu page. Tap. **Basic** 

| <                  | Basic Settings |
|--------------------|----------------|
| Shortcut Key       | >              |
| Theme              | Default >      |
| Voice Settings     | >              |
| Time Settings      | >              |
| Sleeping (s)       | 60 <b>&gt;</b> |
| Wait to Logout (s) | • >            |
| Select Language    | English >      |
| Community No.      | 1 >            |
| Building No.       | 1 >            |
| Unit No.           | 1 >            |

# support@wotdgroup.com

## sales@wotdgroup.com

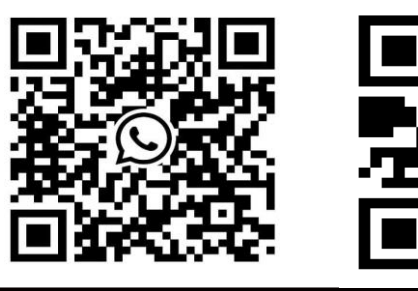

#### **SET BIOMETRIC PARAMETERS**

You can customize the face parameters to improve the face recognition performance.

#### The configurable parameters includes

Select application mode(Indoor/Outdoor) : Indoor Face liveness level (Normal/High/Highest) : Normal Face recognition distance (Auto/1M/0.5M/1.5M) : Auto Face Recognition interval (0-10Sec) : 2 Sec Face 1:N security level(1-100) : 93 Face 1:1 security level(1-100) : 90 ECO settings(Disable/Enable) : Disable Face with mask Recognition(Disable/Reminder/Must Wear) : None

Long tap on the Home page for 3 s and login the Menu page. Tap. **Biometric** 

| <                         | Biometrics |
|---------------------------|------------|
| Select Application Mode   | Indoor >   |
| Face Liveness Level       | Normal >   |
| Recognition Distance      | Auto >     |
| Face Recognition Interval | з >        |
| Face 1:N Security Level   | 93 >       |
| Face 1:1 Security Level   | 90 >       |
| ECO Settings              | >          |
| Face with Mask Detection  | None >     |

## sales@wotdgroup.com

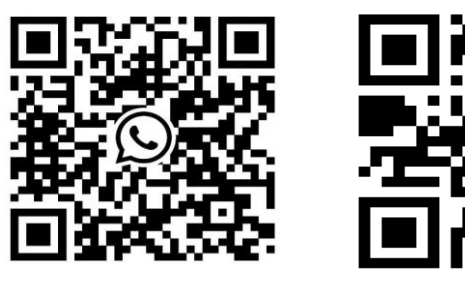

#### SET BIOMETRIC PARAMETERS

| Parameter                        | Description                                                                                                    |
|----------------------------------|----------------------------------------------------------------------------------------------------|
| Select Application Mode (Indoor) | Select either others or indoor according to actual environment.                                                                                                    |
| Face Liveness Level (Normal)     | After enabling face anti-spoofing Function, you can set the matching security level when performing live face<br>Authentication                                        |
| Face Recognition Distance (Auto) | Set the valid distance between the user and the camera when authenticating.                                                                                            |
| Face Recognition Interval (2s)   | The time interval between two continuous face recognition when authenticating<br>You can input the number from 1 to 10.                                                |
| Face 1:N Security Level (93)     | Set the matching threshold when authenticating via 1:N matching mode. The larger the value, the smaller the false accept rate and the larger the false rejection rate. |
| Face 1:1 Security Level (90)     | Set the matching threshold when authenticating via 1:1 matching mode. The larger the value, the smaller the false accept rate and the larger the false rejection rate. |
| ECO Settings (Disable)           | Must be Disable                                                                                                    |

#### sales@wotdgroup.com

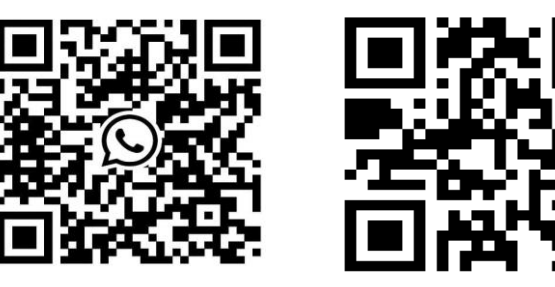

#### **Set Biometric Parameters**

| Parameter                          | Description                                                                                                    |
|------------------------------------|----------------------------------------------------------------------------------------------------|
| Face with Mask Detection<br>(None) | After enabling the face with mask detection the system will recognize the captured face with mask picture. You can set face with mask & face 1:N level and the strategy.<br>Strategy<br>Set the None, Reminder of Wearing and Must Wear strategy.<br>Reminder of Wearing<br>If the person do not wear a face mask when authenticating, the device prompts a notification and the door will open.<br>Must Wear<br>If the person do not wear a face mask when authenticating, the device prompts a notification and the door keeps closed.<br>None<br>If the person do not wear a face mask when authenticating, the device prompts a notification and the door keeps closed.<br>None<br>If the person do not wear a face mask when authenticating, the device will not prompt a notification<br>Face with Mask & Face (1:1) - Set the matching value when authenticating with face mask via 1:1 matching mode. The<br>larger the value, the smaller the false accept rate and the larger the false rejection rate.<br>Face with Mask & Face (1:N) - Set the matching value when authenticating with face mask via 1:N matching mode. The<br>larger the value, the smaller the false accept rate and the larger the false rejection rate. |

### sales@wotdgroup.com

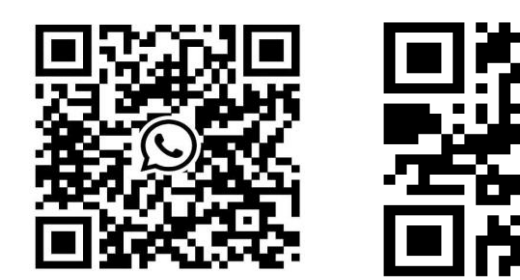

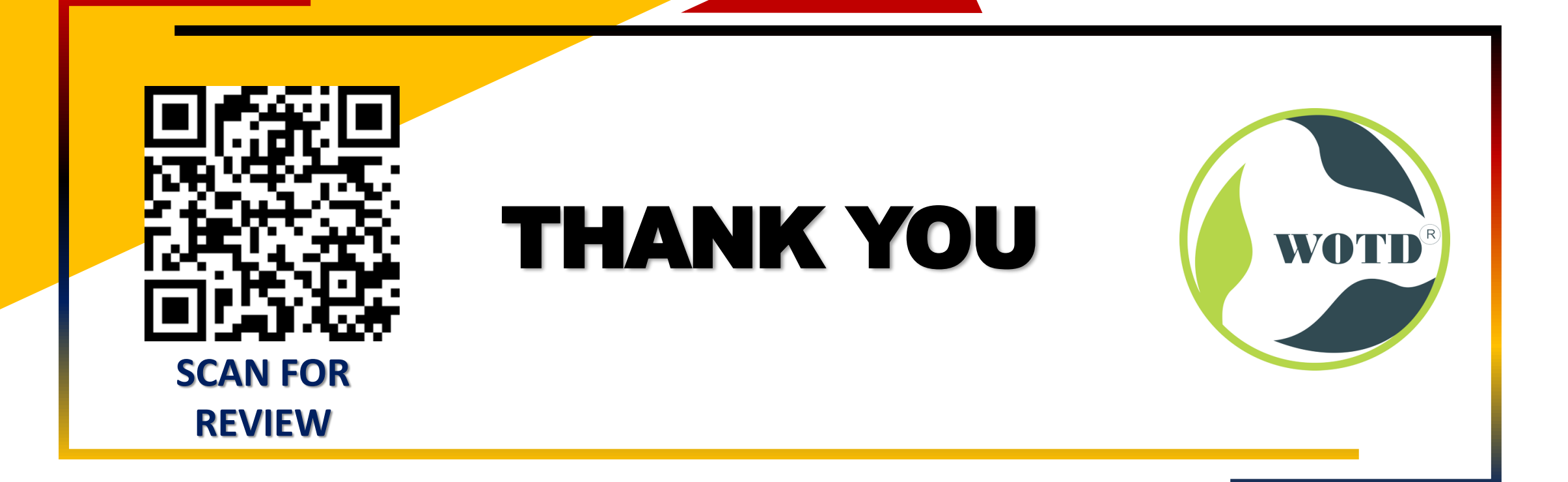

#### sales@wotdgroup.com